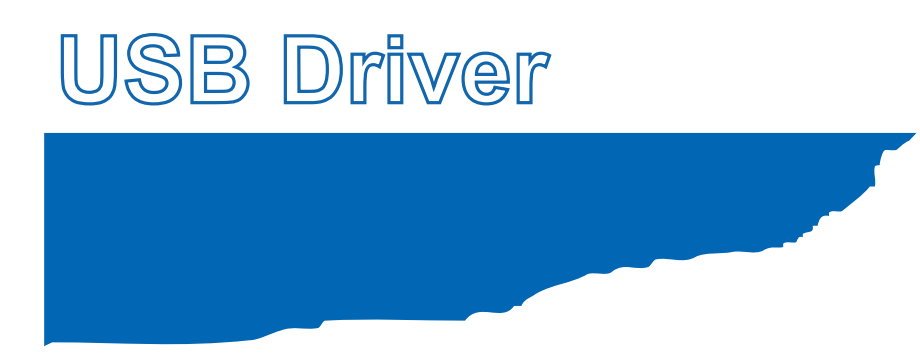

## **Installation manual**

MANUAL NO. GL-USB-UM-152

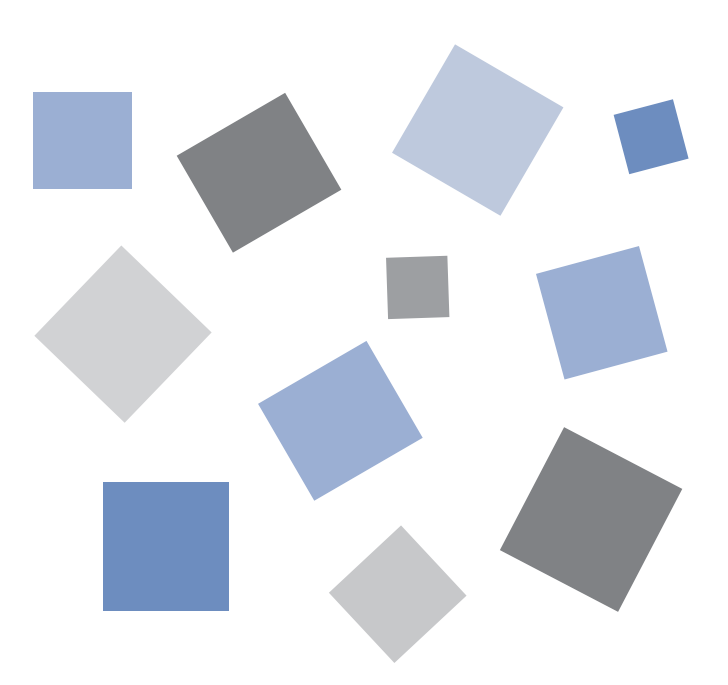

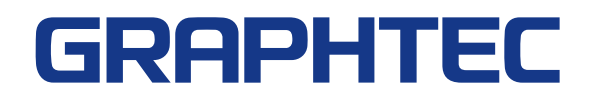

### **USB** Driver Installation manual

To connect the GL series or MT100 to a PC with the USB interface, a USB driver must be installed in the PC.

This manual explains the procedures for installing the USB driver version 2.03.

#### 1 In the case of Windows XP

#### **1.1 Preparation before Installation**

 $\cdot$  Confirm GL series or MT100 is not connected to your PC using the USB cable.

If it is connected to your PC, disconnect the USB cable.

• Close all the other software.

#### **1.2 Installation Procedures**

(1) Start D:\USB Driver\USB Driver\Setup.exe.

(Double click the Setup or Setup.exe.)

Note: D: drive name of CD-ROM. The letter of CD-ROM drive vary it with the CD-ROM drive of your PC.

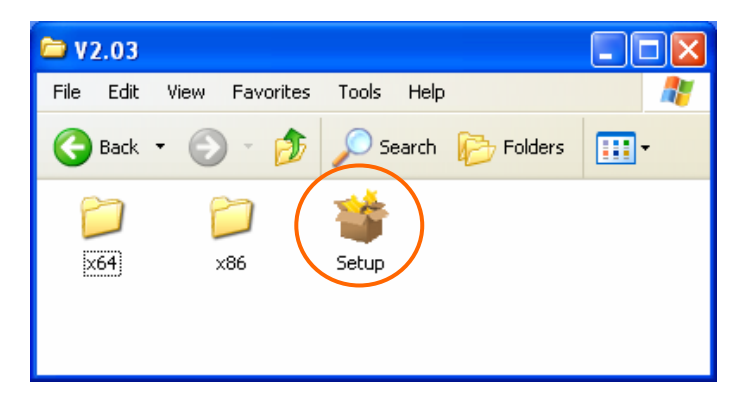

(2) Device Driver Installation Wizard starts.

| Device Driver Installation Wizard |                                                                                                    |  |
|-----------------------------------|----------------------------------------------------------------------------------------------------|--|
|                                   | Welcome to the Device Driver<br>Installation Wizard!<br>This wizard helps you install the software drivers that some<br>computers devices need in order to work. |  |
|                                   | < Back Next > Cancel                                                                                                    |  |

Press the Next button.

(3) The Software Installation dialog box opens in some cases.

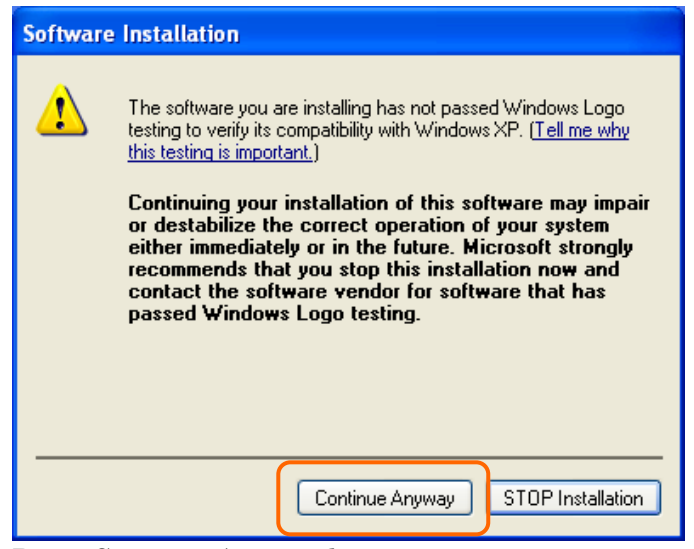

Press Continue Anyway button.

(4) Please wait while wizard installs the driver software.

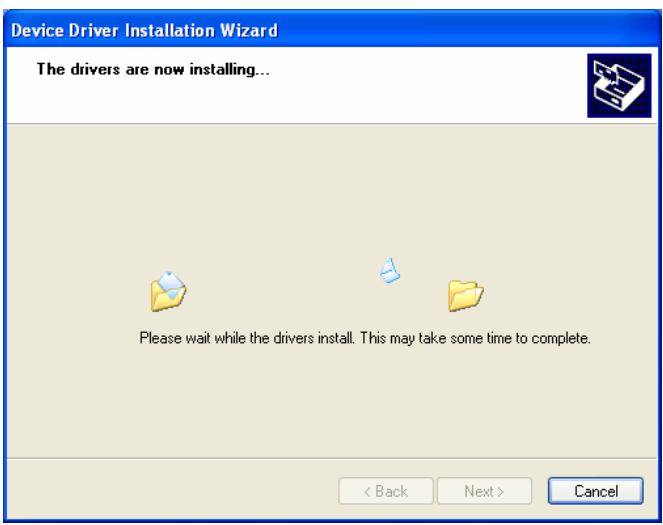

(5) The installation completes.

| Device Driver Installation Wizard |                                                                                                    |                            |
|-----------------------------------|----------------------------------------------------------------------------------------------------|----------------------------|
|                                   | Completing the Device Driver<br>Installation Wizard                                                                 |                            |
|                                   | The drivers were successfully in                                                                                    | nstalled on this computer. |
|                                   | You can now connect your device to this computer. If your device<br>came with instructions, please read them first. |                            |
|                                   | Driver Name                                                                                                    | Status                     |
|                                   | Graphtec (GTCUSBR) U                                                                                                | . Ready to use             |
|                                   | < Back                                                                                                    | Finish Cancel              |

Press Finish button to exit the Setup.

(6) Turn on the GL series or MT100 and wait for a while till the initialization of device is completed.

Connect GL series or MT100 to your PC using the USB cable.

The Found New Hardware Wizard in (7) and subsequent steps starts only at the first connection. (It will never appear again after the next connection of your device to your PC.) When the USB port to be connected is changed or the USB-HUB is used, the Found New Hardware Wizard reopens in some cases.

In that case, perform step (7) and subsequent steps.

#### (7) The Found New Hardware Wizard starts.

| Found New Hardware Wizard |                                                                                                    |  |
|---------------------------|----------------------------------------------------------------------------------------------------|--|
|                           | Welcome to the Found New<br>Hardware Wizard<br>Windows will search for current and updated software by<br>looking on your computer, on the hardware installation CD, or on<br>the Windows Update Web site (with your permission).<br>Read our privacy policy<br>Can Windows connect to Windows Update to search for<br>software?<br>Yes, this time only<br>Yes, now and every time I connect a device<br>No, not this time |  |
|                           | < Back Next > Cancel                                                                                                    |  |

Select "No, not this time" and click the Next button.

(8) Specify the installation method.

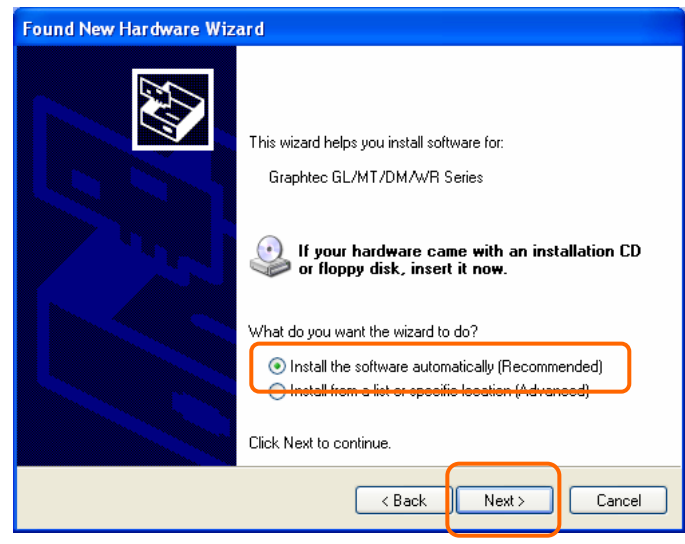

Select "Install the software automatically (Recommended)" and click the Next button.

(9) The Hardware Installation dialog box opens in some cases.

| Hardwa   | re Installation                                                                                                    |
|----------|----------------------------------------------------------------------------------------------------|
| <u>.</u> | The software you are installing for this hardware:<br>Graphtec GL/MT/DM/WR Series<br>has not passed Windows Logo testing to verify its compatibility<br>with Windows XP. ( <u>Tell me why this testing is important.</u> )<br><b>Continuing your installation of this software may impair</b><br>or destabilize the correct operation of your system<br>either immediately or in the future. Microsoft strongly<br>recommends that you stop this installation now and<br>contact the hardware vendor for software that has<br>passed Windows Logo testing. |
|          | Continue Anyway STOP Installation                                                                                                    |

Press Continue Anyway button.

(10) Please wait while wizard installs the driver software.

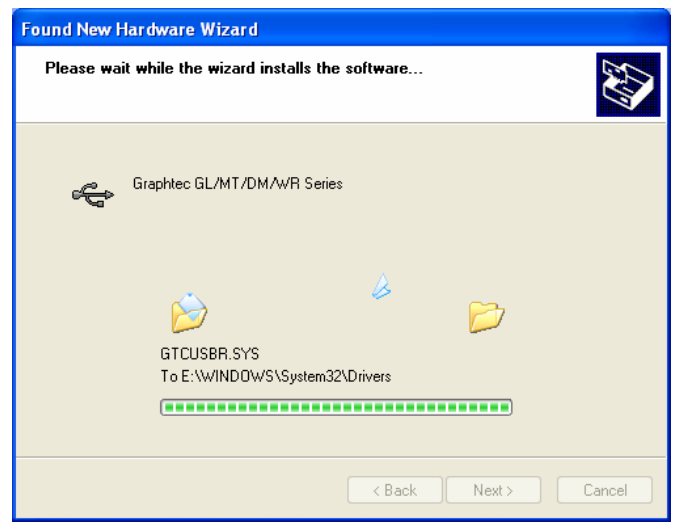

(11) The installation completes.

| Found New Hardware Wizard |                                                                                                    |  |
|---------------------------|----------------------------------------------------------------------------------------------------|--|
|                           | Completing the Found New<br>Hardware Wizard<br>The wizard has finished installing the software for:<br>Graphtec GL/MT/DM/WR Series |  |
|                           | Click Finish to close the wizard.                                                                                                  |  |
|                           | < <u>B</u> ack <b>Finish</b> Cancel                                                                                                |  |

Click the Finish button to exit the Found New Hardware Wizard.

#### **1.3 Device Driver Confirmation Procedures**

Confirm that the USB driver is correctly installed by the procedures below.

When confirming, turn on GL series or MT100 and connect it to your PC using the USB cable.

(1) Select Device Manager in the System of the Performance and Maintenance on the Control pane.

(Control panel  $\rightarrow$  Performance and Maintenance  $\rightarrow$  System  $\rightarrow$  Device Manager)

| System Properties                                                                                                    |  |  |
|----------------------------------------------------------------------------------------------------|--|--|
| System Restore Automatio <mark>rdipdates</mark> Remote<br>General Computer Name Hardware Advanced                                                                                                    |  |  |
| Device Manager The Device Manager lists all the hardware devices installed on your computer. Use the Device Manager to change the properties of any device. Device Manager                                                       |  |  |
| Drivers Driver Signing lets you make sure that installed drivers are compatible with Windows. Windows Update lets you set up how Windows connects to Windows Update for drivers. Driver Signing Windows Update Hardware Profiles |  |  |
| Hardware profiles provide a way for you to set up and store different hardware configurations.                                                                                                    |  |  |
| Hardware Profiles UK Cancel Apply                                                                                                    |  |  |

Select the Hardware tab and click the Device Manager button.

(2) Device Manager starts.

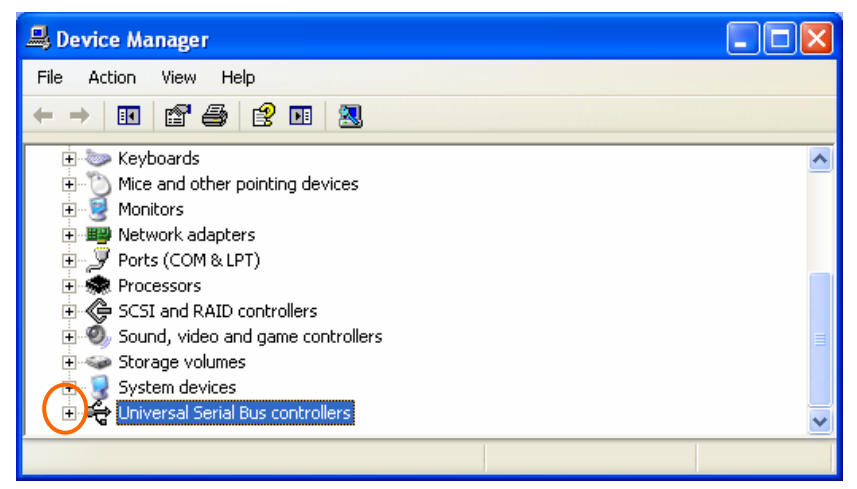

Click the "+" mark to the left of "Universal Serial Bus controllers" to open the tree.

(3) Confirm the driver is recognized correctly.

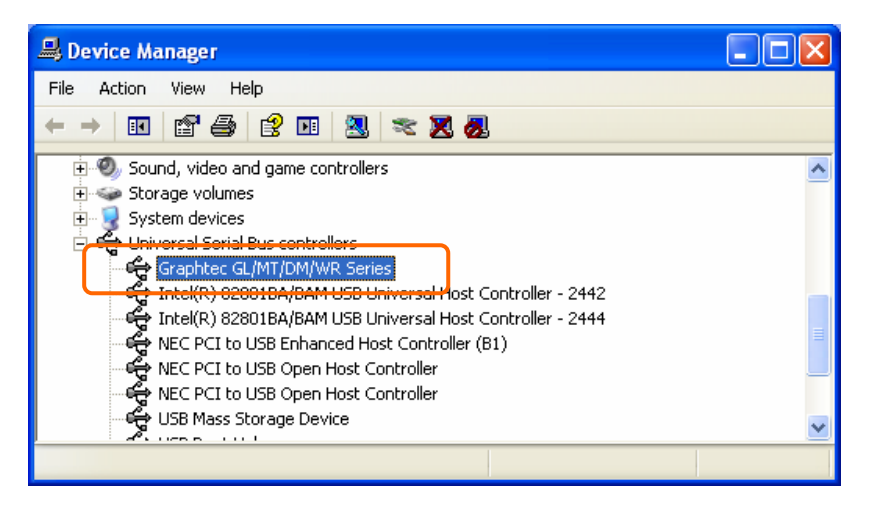

Confirm that the name of Graphtec GL/MT/DM/WR Series is registered and that there is no X or ! mark beside the name

Now the USB driver installation finishes.

#### 2 In the case of Windows Vista

#### 2.1 Preparation before Installation

• Confirm GL series or MT100 is not connected to your PC using the USB cable.

If it is connected to your PC, disconnect the USB cable.

• Close all the other software.

#### **2.2 Installation Procedures**

(1) Start D:\USB Driver\USB Driver\Setup.exe.

(Double click the Setup or Setup.exe.)

Note: D: drive name of CD-ROM. The letter of CD-ROM drive vary it with the CD-ROM drive of your PC.

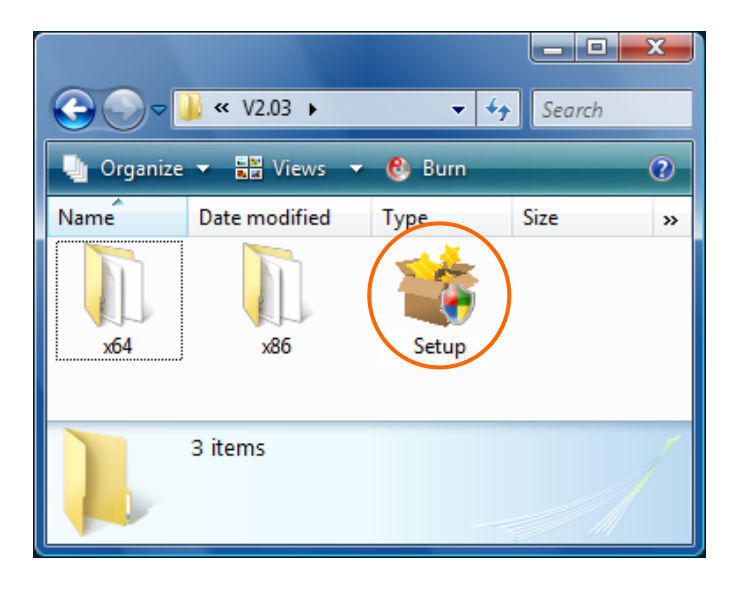

(2) User Account Control dialog may appear.

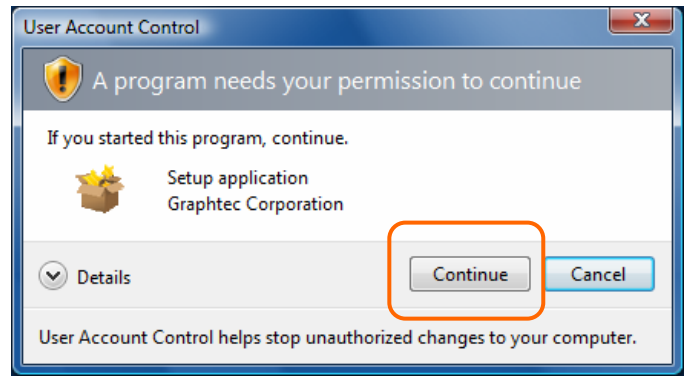

Press Continue button when the User Account Control dialog appears.

(3) Device Driver Installation Wizard starts.

| Device Driver Installation Wizard                                                                                                    |                                                                                                    |  |
|----------------------------------------------------------------------------------------------------|----------------------------------------------------------------------------------------------------|--|
| Version of the initial and on with the initial of the initial of t | Icome to the Device Driver<br>tallation Wizard!<br>wizard helps you install the software drivers that some<br>uters devices need in order to work. |  |
|                                                                                                    |                                                                                                    |  |
|                                                                                                    | < Back Next > Cancel                                                                                                    |  |

Press the Next button.

(4) Windows Security dialog may opens.

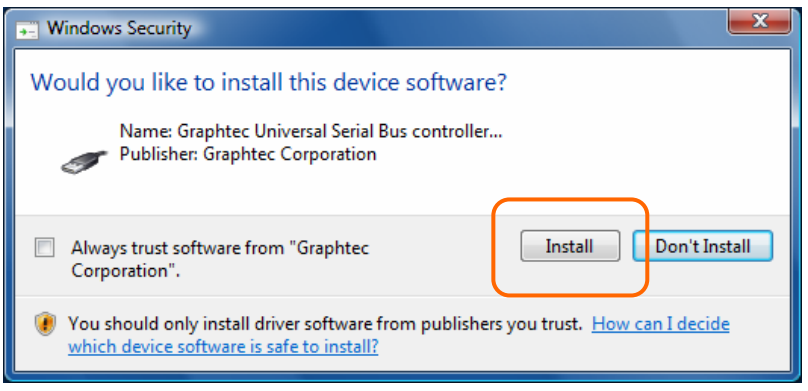

Press Install button.

(5) Please wait while wizard installs the driver software.

| Device Driver Installation Wizard |                                               |
|-----------------------------------|-----------------------------------------------|
| The drivers are now installing    | Ð                                             |
| Please wait while the drivers     | install. This may take some time to complete. |
|                                   | < Back Next > Cancel                          |

(6) The installation completes.

| Device Driver Installation Wizard |                                                                    |                                                       |
|-----------------------------------|--------------------------------------------------------------------|-------------------------------------------------------|
|                                   | Completing the Device Driver<br>Installation Wizard                |                                                       |
|                                   | The drivers were successfully in:                                  | stalled on this computer.                             |
|                                   | You can now connect your devi<br>came with instructions, please re | ce to this computer. If your device<br>ad them first. |
|                                   | Driver Name                                                        | Status                                                |
|                                   |                                                                    | Dendutering                                           |
|                                   | ✓ Graphiec (GTCUSBR) U                                             | Ready to use                                          |
|                                   | < Back                                                             | Finish                                                |

Press Finish button to exit the Setup.

(7) Turn on the GL series or MT100 and wait for a while till the initialization of device is completed.

Connect GL series or MT100 to your PC using the USB cable.

When you connect it for the first time, the balloon message "Installing device driver software" appears on the right bottom corner on the display, so please wait for a moment. (It will never appear again after the next connection of your device to your PC.)

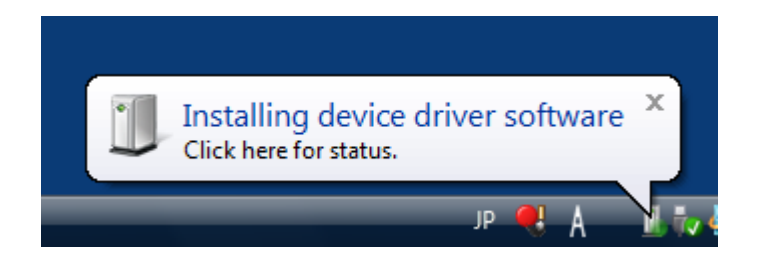

After a while, the balloon message shown below appears.

Be sure to wait till the balloon message appears.

If the balloon message does not appear after passing more than 10 min., reconnect your USB cable again.

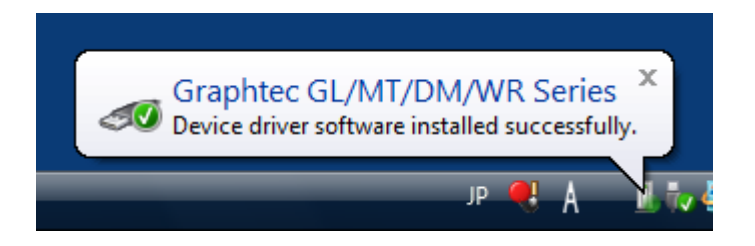

#### 2.3 Device Driver Confirmation Procedures

Confirm that the USB driver is correctly installed by the procedures below. When confirming, turn on GL series or MT100 and connect it to your PC using the USB cable.

(1) Select Device Manager in the System of the System and Security on the Control pane.

```
(Control panel \rightarrow System and Security \rightarrow System \rightarrow Device Manager)
                                                                                                     🕒 💭 🗢 🖳 🕨 Control Panel 🔸 System and Maintenance 🔸 System
                                                                        ▼ 49
                                                                                                                Q
                                                                                                             2
                                  View basic information about your computer
  😙 Device Manage
                                  Windows edition
  💮 Remote sett
                                     Windows Vista™ Ultimate
                                     Copyright © 2007 Microsoft Corporation. All rights reserved
                                     Service Pack 1
                                  System
                                     Rating:
                                                            5,1 Windows Experience Index : Unrated
                                                            Intel(R) Core(TM)2 CPU
                                                                                 6400 @ 2.13GHz 2.13 GHz
                                     Processor:
                                     Memory (RAM):
                                                            2.00 GB
                                     System type
                                                            32-bit Operating System
```

(2) User Account Control dialog may apperas.

When the User Account Control dialog is displayed, press Continue button.

#### (3) Device Manager starts.

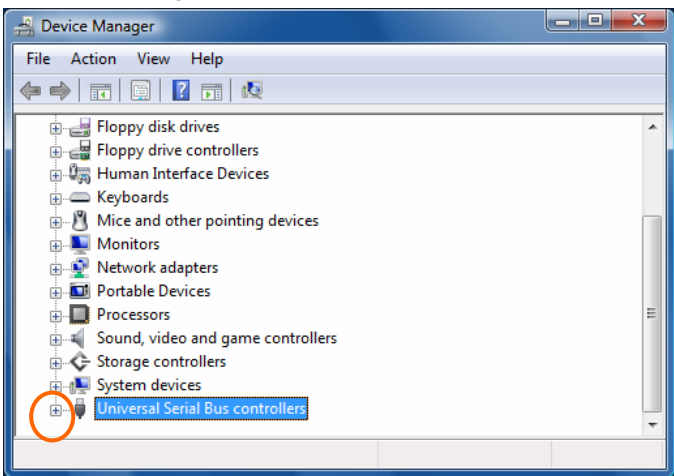

Click the white "+" mark next to the Universal Serial Bus controllers and open the tree structure.

(3) Confirm the driver is recognized correctly.

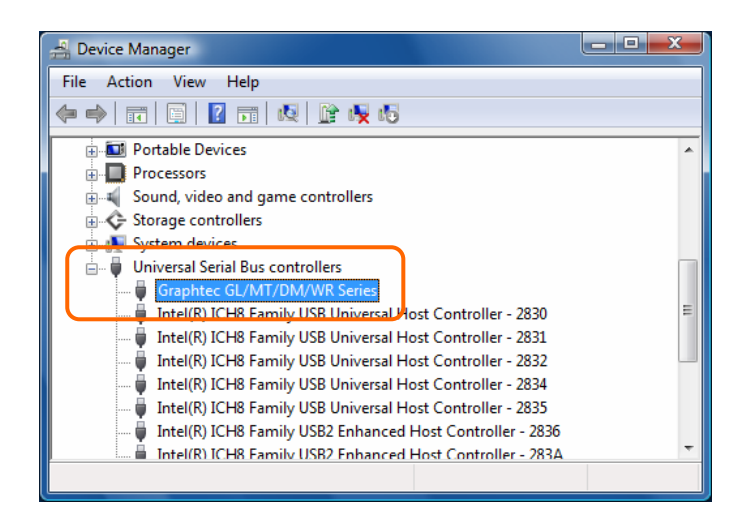

Confirm that the name of Graphtec GL/MT/DM/WR Series is registered and that there is no X or ! mark beside the name

Now the USB driver installation finishes.

#### 3 In the case of Windows 7

#### **3.1 Preparation before Installation**

• Confirm GL series or MT100 is not connected to your PC using the USB cable.

- If it is connected to your PC, disconnect the USB cable.
- Close all the other software.

#### **3.2 Installation Procedures**

(1) Start D:\USB Driver\USB Driver\Setup.exe.

(Double click the Setup or Setup.exe.)

Note: D: drive name of CD-ROM. The letter of CD-ROM drive vary it with the CD-ROM drive of your PC.

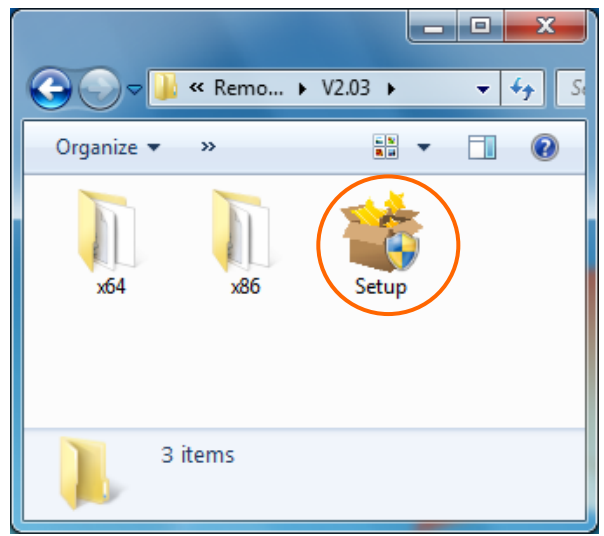

(2) User Account Control dialog may appear.

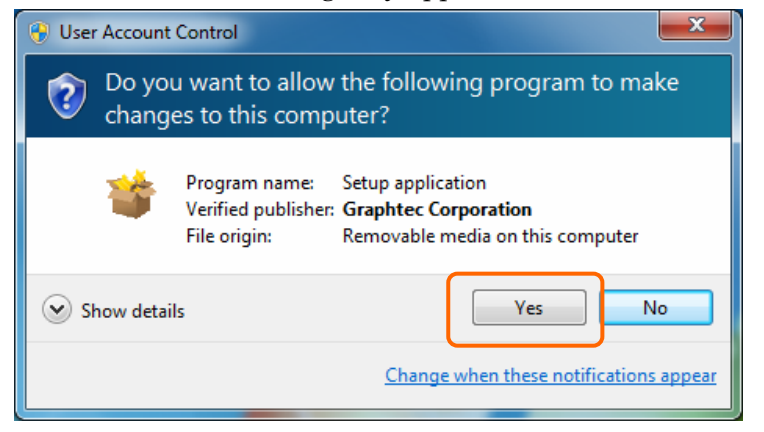

Press Yes button when the User Account Control dialog appears.

(3) Device Driver Installation Wizard starts.

| Device Driver Installation Wizard |                                                                                                    |  |
|-----------------------------------|----------------------------------------------------------------------------------------------------|--|
| Device Driver Installation Wizar  | Melcome to the Device Driver<br>Installation Wizard!<br>This wizard helps you install the software drivers that some<br>computers devices need in order to work. |  |
|                                   | To continue, click Next.                                                                                                    |  |

Press the Next button.

(4) Windows Security dialog may opens.

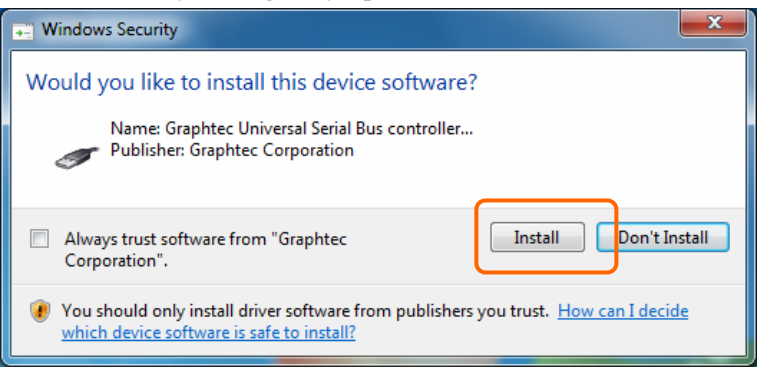

Press Install button.

(5) Please wait while wizard installs the driver software.

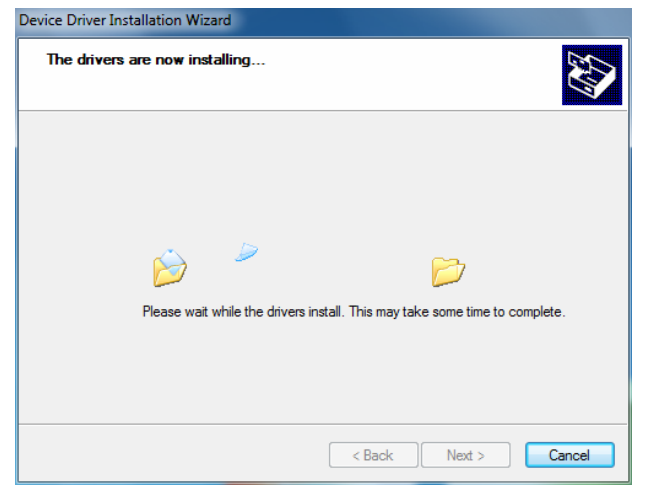

#### (6) The installation completes.

| Device Driver Installation Wizard |                                                                                                    |              |
|-----------------------------------|----------------------------------------------------------------------------------------------------|--------------|
|                                   | Completing the Device Driver<br>Installation Wizard                                                                 |              |
|                                   | The drivers were successfully installed on this computer.                                                           |              |
|                                   | You can now connect your device to this computer. If your device<br>came with instructions, please read them first. |              |
|                                   |                                                                                                    |              |
|                                   |                                                                                                    |              |
|                                   | Driver Name                                                                                                    | Status       |
|                                   | ✓ Graphtec (GTCUSBR) U                                                                                              | Ready to use |
|                                   | < Back                                                                                                    | Finish       |

Press Finish button to exit the Setup.

(7) Turn on the GL series or MT100 and wait for a while till the initialization of device is completed.

Connect GL series or MT100 to your PC using the USB cable.

When you connect it for the first time, the balloon message "Installing device driver software" appears on the right bottom corner on the display, so please wait for a moment. (It will never appear again after the next connection of your device to your PC.)

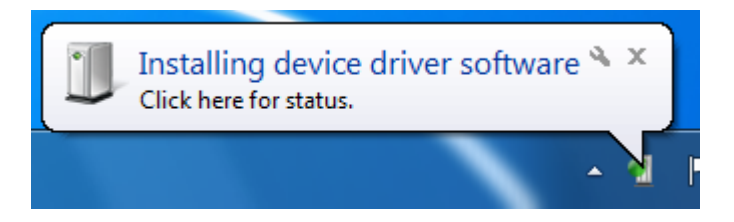

After a while, the balloon message shown below appears.

Be sure to wait till the balloon message appears.

If the balloon message does not appear after passing more than 10 min., reconnect your USB cable again.

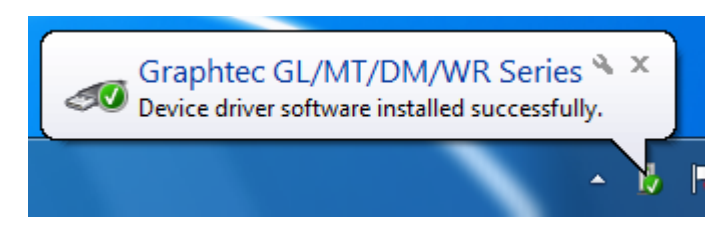

#### **3.3 Device Driver Confirmation Procedures**

Confirm that the USB driver is correctly installed by the procedures below.

When confirming, turn on GL series or MT100 and connect it to your PC using the USB cable.

Select Device Manager in the System of the System and Security on the Control pane.
 (Control panel → System and Security → System → Device Manager)

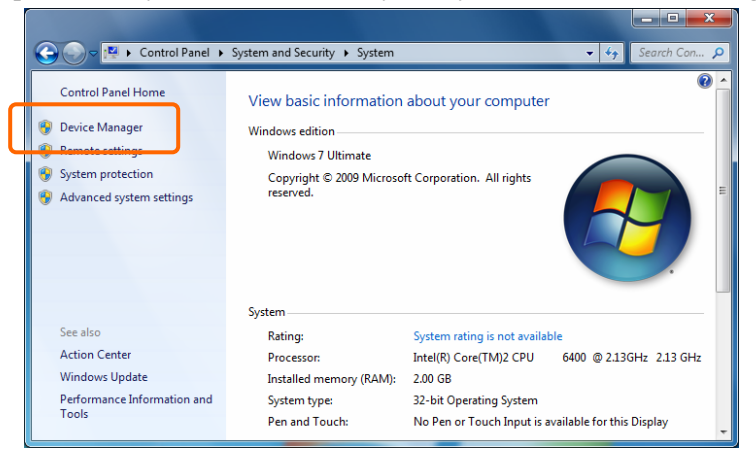

(2) User Account Control dialog may apperas.

When the User Account Control dialog is displayed, press Continue button.

(3) Device Manager starts.

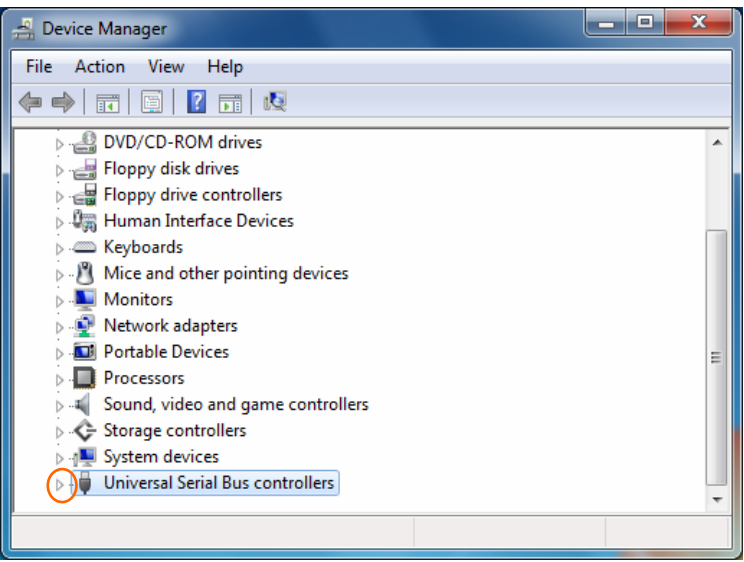

Click the white triangle next to the Universal Serial Bus controllers and open the tree structure.

(4) Confirm the driver is recognized correctly.

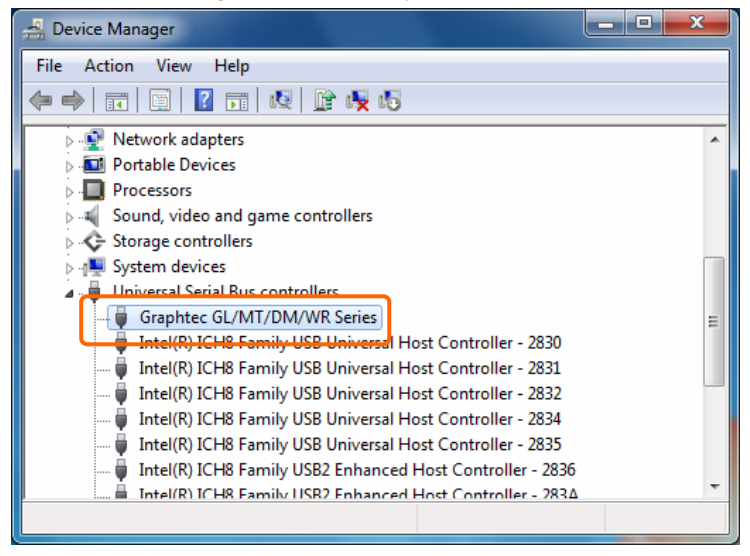

Confirm that the name of Graphtec GL/MT/DM/WR Series is registered and that there is no X or ! mark beside the name

Now the USB driver installation finishes.

#### Registered trademark information:

•Microsoft and Windows are registered trademarks of Microsoft Corporation USA in the United States and the other countries.

•The company names and product names written in this manual are registered trademarks or trademarks.

# GRAPHTEC

Specifications are subject to change without notice.

USB Driver Installation manual

GL-USB-UM-152

April 1, 2010 1st edition-01

GRAPHTEC CORPORATION